## ACTAS Y ASISTENCIA EN DOCEO.

0

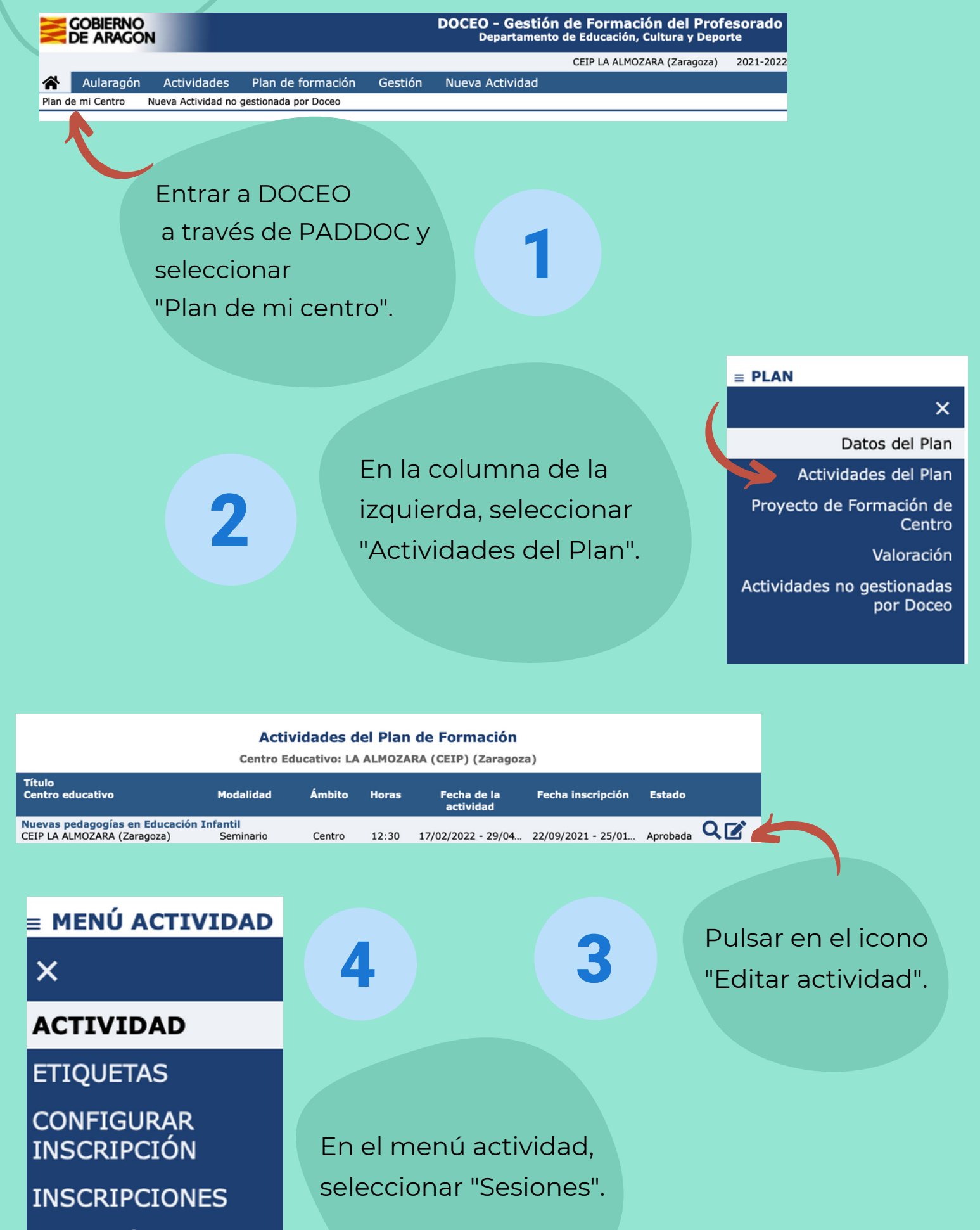

ADMISIÓN SESIONES PONENCIAS FOLLETO REPOSITORIO COMENTARIOS MENSAJERÍA ASESORÍAS CENTROS DE PROFESORADO MEMORIA

|                              |       |          |                       |                  | 67         |
|------------------------------|-------|----------|-----------------------|------------------|------------|
| Fecha                        | Hora  | Duración | Тіро                  | Lugar            | Asistencia |
| 17/02/2022                   | 14:10 | 1:00     | General               | CEIP La Almozara |            |
| 24/02/2022                   | 14:10 | 1:00     | General               | CEIP La Almozara | 🗏 📇        |
| 17/03/2022                   | 14:10 | 1:00     | General               | CEIP La Almozara | ■ 🛎        |
| 24/03/2022                   | 14:10 | 1:00     | General               | CEIP La Almozara |            |
| 24/03/2022                   | 16:00 | 2:30     | Asesoramiento externo | CEIP La Almozara | 🗏 📇        |
| 31/03/2022                   | 14:10 | 1:00     | General               | CEIP La Almozara | ■ 🛎        |
| 07/04/2022                   | 14:10 | 1:00     | General               | CEIP La Almozara | ■ 🛎        |
| 21/04/2022                   | 14:10 | 1:00     | General               | CEIP La Almozara | 🗉 🚢        |
| 29/04/2022                   | 14:10 | 1:00     | General               | CEIP La Almozara | 🖽 📇        |
| Se han encontrado 9 sesiones |       |          |                       |                  |            |

5

A partir de la fecha y hora de cada sesión dispones de 7 días para rellenar el acta y marcar la asistencia, haciendo clic en el icono "Editar asistencia". ¡No olvides darle a "guardar"!

6

CERTIFICACIÓN

Cuando se hayan realizado todas las sesiones de la actividad, habrá que rellenar la "Memoria" (en el menú de la izquierda) y avisar a la COFO para que finalice la actividad.

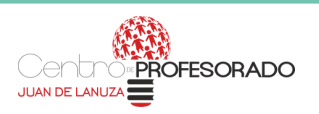

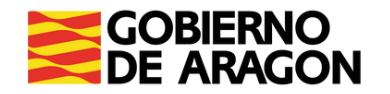